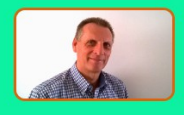

Lead Finder Local is a complete Lead Intelligence System.

Offering fast prospect discovery, in depth business analysis and lead qualification, with multiple contact channels.

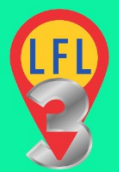

#### Your Guide To Successful Lead Searches

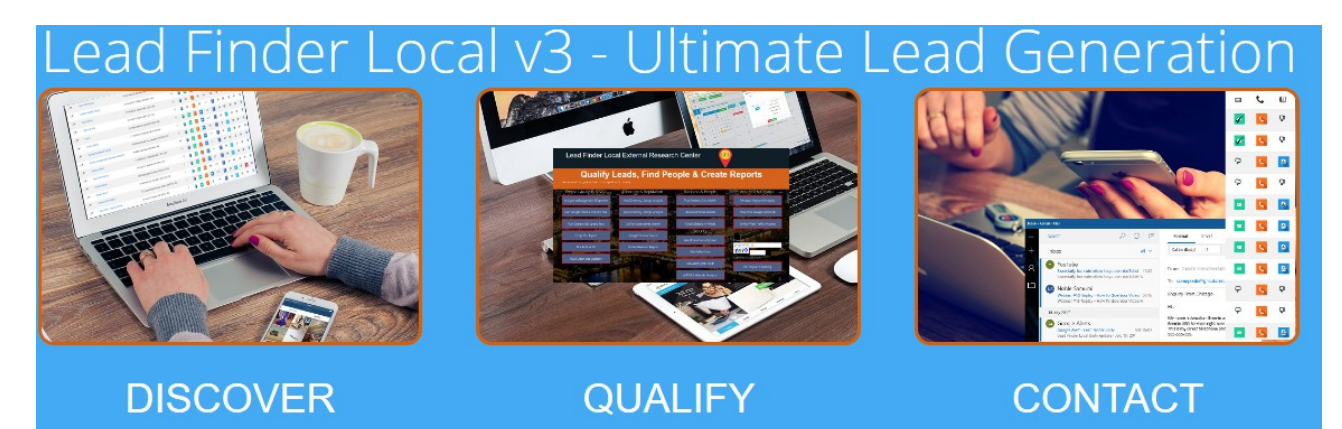

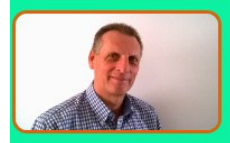

Lead Finder Local is a complete Lead Intelligence System.

Offering fast prospect discovery, in depth business analysis and lead qualification, with multiple contact channels.

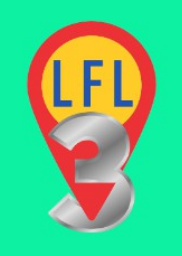

# SEARCH TIPS AND BEST PRACTICES

## Your Guide To Sourcing The Best Leads

Copyright Lead Finder Local

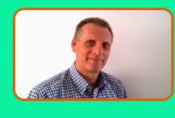

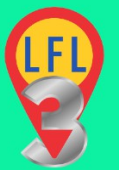

Your Guide To Successful Lead Searches

#### STARTING YOUR SEARCH

Your lead generation starts with finding a list of businesses in your target niche and in your target area.

This guide explains exactly how that search works and how to get the best from it.

#### UNDERSTANDING APIS AND LIMITS

First off, it is important to understand that we need keep Lead Finder Local legitimate and avoid breaking the terms and conditions of any other service provider. To this end we avoid scraping Google or other search engines and directories. Simply scraping Google etc. can get you leads but it is a short term solution. Long term it has a high risk of getting banned or, at least, the source services restricted or removed.

Lead Finder Local is a professional application and we plan to make it available to all our users for many years to come. So we try and stick within the rules and acceptable use of those services that allow us to offer this great lead solution. In some cases this gives us some limitations but these limitations are far outweighed by the advantages and benefits that Lead Finder Local offers.

We use legitimate APIs (application program interfaces give us official backdoor access to the services) of various services to bring you the results in LFL. This means we (you) may be restricted to the amount of searches and results you can access and how fast the data can be retrieved.

Currently for free, you can generate around 4000 searches a month. This is more than enough for most users. This can be increased to 100,000 a month by registering with Google (still free). See under Help/Guides to see the <u>The API Limits Guide</u> which will explain this in more depth and show you how to increase your search limits for free.

#### WHAT EXACTLY IS A SEARCH

Now you understand that your initial search for businesses is done with the Google API you need to understand exactly how that search works.

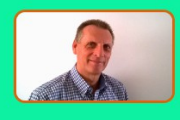

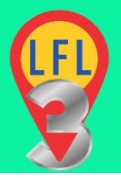

Your Guide To Successful Lead Searches

For each search you will need to include a keyword (niche/business type), a location (a single point on the map) and a search radius.

i.e. dentist, Leeds, 3 miles.

| Name & Ke | word Google Geo                      |       |                    |
|-----------|--------------------------------------|-------|--------------------|
| Leeds     | United Kingdom                       | 3 Mil | es                 |
| #         | Location<br>Leeds, United Kingdom    | #     | Location<br>1 Mile |
|           | Leeds Station, Leeds, United Kingdom |       | 3 Miles            |

The search will then find dentists within a 3 mile radius of the very center of Leeds.

#### **GOOGLE RESULTS**

It is important now to understand how Google finds and returns the results. It is NOT just a list of the dentists in that area.

Firstly Google restricts the returned results to a maximum of 20. More results are available in further pages of 20 up to maximum 60 results. This used to be 200 but recent changes has reduced this number. You can add the additional results pages (if any) by clicking the chevron icon at the top right of the search results as shown below.

|                         | >          |
|-------------------------|------------|
|                         |            |
| Address                 | <b>↓</b> . |
| 188 Butcher Hill, Leeds | 0          |

The total number of results in your list will show at the top left of the screen. Similar to the screenshot below.

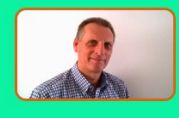

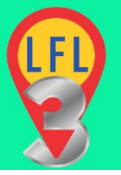

Your Guide To Successful Lead Searches

Google Search Results For dentist *within* 3 Miles *of* Leeds, United Kingdom denttony1 | Results Returned: 20

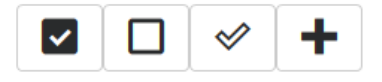

To add all your returned results to your project click the '+' icon at the top left of the screen (as seen above).

You will now see your project with the businesses listed. At this point you will have no further data as you have not completed a 'build' of the businesses.

| Viewing denttony1<br>Keyword: dentist   Businesses: 20 |                                                  |                          |     |   |          |   |    |   |   |     |   |   |   |   |          |
|--------------------------------------------------------|--------------------------------------------------|--------------------------|-----|---|----------|---|----|---|---|-----|---|---|---|---|----------|
| Ō                                                      | $\oplus$                                         | <b>6</b>                 |     |   | Ø        | 0 |    |   |   |     |   |   |   | G | <u>ه</u> |
|                                                        |                                                  |                          |     |   |          |   |    |   |   |     |   |   |   |   |          |
| #                                                      | 2 Name                                           | Address                  | 17+ | Ò | $\oplus$ |   | ٩, | • | Ð | lin | ۲ | Ō | ¢ |   | Ŷ        |
| 00                                                     | My Dentist                                       | Skinner Lane, Leeds      | 5   | ? | ?        | ? | ?  | ? | ? | ?   | ? | ? | ? | ? | •        |
| 00                                                     | Dr A M Milarvie - The Langdale Dental Practice   | 1 Langdale Avenue, Leeds | 5   | ? | ?        | ? | ?  | ? | ? | ?   | ? | ? | ? | ? | •        |
| 00                                                     | Skyrack Dental                                   | 1 Langdale Avenue, Leeds | 5   | ? | ?        | ? | ?  | ? | ? | ?   | ? | ? | ? | ? | •        |
| 00                                                     | The Langdale Dental Practice -Dr Anne M Milarvie | 1 Langdale Avenue, Leeds | 5   | ? | ?        | ? | ?  | ? | ? | ?   | ? | ? | ? | 7 | •        |

To add more business to your project you need to do another search. To do this click the small '+" icon at the top left of the screen. This will take you back to your original search options as shown below.

#### Add To Project: denttony1

| Name & Keyword Google Geo |           |
|---------------------------|-----------|
| Project Name              | denttony1 |
| Keyword                   | dentist   |
|                           |           |
| Accept                    | Cancel    |

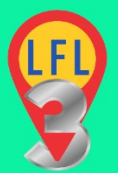

Your Guide To Successful Lead Searches

To do another search you need to overwrite the keyword again (it will be showing). In practice you probably want to keep the keyword the same but it can be changed if required. Either way you need to re-write the keyword field.

Next, select Google Geo to change the search parameters. Here you can change the search radius and/or the location center. In most cases these are what will be needed to change to maximise your project results. See below.

Add To Project: denttony1

| Name & Keyword Google Geo |         |          |
|---------------------------|---------|----------|
|                           |         |          |
| Leeds, United Kingdom     | 3 Miles | S        |
|                           |         |          |
| #Location                 | #       | Location |
|                           |         | 2 Miles  |
|                           |         | 5 Miles  |
|                           |         | 10 Milos |
|                           |         |          |

#### HOW GOOGLE RETURNS BUSINESSES

As I mentioned previous Google does not simply return the businesses in an area. Firstly they will return only 60 results for any area. This means that if you have returned 60 results then increasing the search radius WILL NOT give you any additional results. The amount of businesses in any area will be related to the business density in that area so city centres may have a lot of business in a small area. While rural locations will have less in the same size area.

So depending on your location you may need to use different search radiuses. Or should that be radii :)

Also remember Google is a search engine and as such it ranks or rates all it's content and that includes local business listings. Therefore the (max) 60 results will be Google top 60 business based on various local ranking factors.

#### HOW TO MAXIMIZE YOUR RESULTS

Page 5

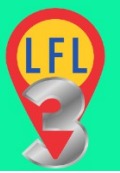

Your Guide To Successful Lead Searches

You should see by now that to maximize your results you need to do a number of searches on smaller areas rather than one search on a larger area. The key here is to identify the smaller areas within the area you want to target.

In practice this is usually best done with post codes or zip codes. These postal codes already exist, are globally accepted, easily accessible and recognized by Google.

There is a free tool that will help you do exactly that. You can define an area on the map and it will return all the post codes in that area for you.

You simply use those post codes as the 'Location' in your search. As I showed you above you ca do multiple searches and add the results to your project. Use each post code or postcode to search and add those results to your project.

### LINKS TO POSTCODE FINDERS

The links below offer free access to post code or postcode finders for various countries. If you country is not included you may need to search Google for a similar tool or manually create your postcode list.

https://www.freemaptools.com/find-uk-postcodes-inside-radius.htm https://www.freemaptools.com/find-uk-postcodes-inside-user-definedarea.htm https://www.freemaptools.com/find-zip-codes-inside-radius.htm https://www.freemaptools.com/find-australian-postcodes-inside-radius.htm https://www.freemaptools.com/find-australian-postcodes-inside-user-definedarea.htm https://www.freemaptools.com/find-austrian-postcodes-inside-radius.htm https://www.freemaptools.com/find-austrian-postcodes-inside-radius.htm https://www.freemaptools.com/find-canada-postcodes-inside-radius.htm https://www.freemaptools.com/find-canada-postcodes-inside-user-definedarea.htm https://www.freemaptools.com/find-french-postcodes-inside-radius.htm https://www.freemaptools.com/find-french-postcodes-inside-radius.htm https://www.freemaptools.com/find-french-postcodes-inside-radius.htm

Page 6

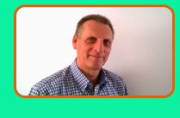

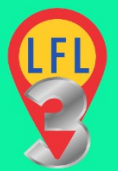

Your Guide To Successful Lead Searches

https://www.freemaptools.com/find-german-postcodes-inside-radius.htm https://www.freemaptools.com/find-german-postcodes-inside-user-definedarea.htm

https://www.freemaptools.com/find-indian-pincodes-inside-radius.htm https://www.freemaptools.com/find-belgium-postcodes-inside-radius.htm https://www.freemaptools.com/find-brazil-postcodes-inside-radius.htm https://www.freemaptools.com/find-mexico-postal-codes-inside-radius.htm https://www.freemaptools.com/find-netherlands-postcodes-inside-radius.htm https://www.freemaptools.com/find-netherlands-postcodes-inside-userdefined-area.htm

https://www.freemaptools.com/find-new-zealand-postcodes-inside-radius.htm https://www.freemaptools.com/find-new-zealand-postcodes-inside-userdefined-area.htm

https://www.freemaptools.com/find-japan-postalcodes-inside-radius.htm https://www.freemaptools.com/find-japan-postcodes-inside-user-definedarea.htm

https://www.freemaptools.com/find-south-africa-postal-codes-insideradius.htm

https://www.freemaptools.com/find-south-africa-postcodes-inside-userdefined-area.htm

#### EXAMPLE SEARCH

Here is an example of a search using the free tools above. In this case I will be using <u>https://www.freemaptools.com/find-uk-postcodes-inside-radius.htm</u>.

I will look for post codes in Leeds, UK for a radius of 3 miles.

Initially the postcode tool looks like the screenshot below. Note that the top section displays the UK map. For other countries their map will be displayed of course. You can zoom in and out on the map and even expand it to full screen.

Below the map you will see a settings section. The key parts to this are the check boxes on the top line, the radius in STEP 1 and the location/postcode in step 2.

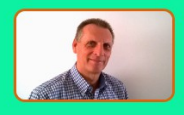

Lead Finder Local is a complete Lead Intelligence System.

Offering fast prospect discovery, in depth business analysis and lead qualification, with multiple contact channels.

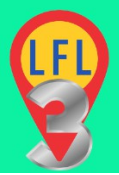

### Your Guide To Successful Lead Searches

#### UK Postcode Radius Search Map

| Map 👻                                                |                                                        | N.                                                     |                                            |
|------------------------------------------------------|--------------------------------------------------------|--------------------------------------------------------|--------------------------------------------|
|                                                      | Edinburgh<br>o o<br>Glasgow<br>United                  | North Sea                                              | Cope                                       |
| Dubli<br>Ireland <sup>©</sup>                        | Kingdom<br>Isle of Man<br>Manchester<br>O<br>Liverpool | Amsterdam                                              | Hamburg                                    |
| Google Map data @20                                  | London<br>©<br>018 GeoBasis-DE/BKG (©2009), Google     | Brussels Cologne<br>Belgium Fr.<br>Luxembourg<br>Paris | Germ + + + + + + + + + + + + + + + + + + + |
| pathgather Learning Evolution at T-Mobile            | Dow                                                    | nload Case Study                                       | Adorates D                                 |
| Options                                              | _                                                      |                                                        |                                            |
| □ Show Centre Marker? ☑ Show Postcode Mark           | reen Reset Map                                         | odes? 🗌 Show UK Cou                                    | nty Borders?                               |
| Step 1 : Radius 10 km (maximum = 320km) OR           | <b>6.21</b> miles (maximum =                           | = 200 miles)                                           |                                            |
| Step 2 : Click on map OR Place radius by location na | me or postcode :                                       |                                                        | raw Radius                                 |
| Output                                               |                                                        |                                                        |                                            |

To get a list of postcodes simply complete the following steps.

- 1. Check the box 'Only Output Outcodes' (this will give you main postcodes only)
- 2. STEP 1 set radius to 3 miles (the km will change automatically to match).
- 3. STEP 2. Add a postcode to identify your search center or click the map

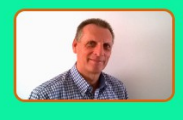

Lead Finder Local is a complete Lead Intelligence System.

Offering fast prospect discovery, in depth business analysis and lead qualification, with multiple contact channels.

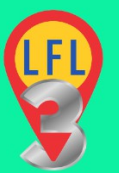

Your Guide To Successful Lead Searches

on the center of the location you require (works best).

It does allow you to add a location name but in practice I found this was not 100% working. If using a location name or postcode you will need to click the 'Draw Radius' button to get your results.

The results will be shown in the box below the settings area as seen in the example below (Warrington, 3 Mile Radius).

| UK Postco          | ode Radius Search I                            | Мар                                                               |                             |                                                      |
|--------------------|------------------------------------------------|-------------------------------------------------------------------|-----------------------------|------------------------------------------------------|
| Мар                | ASTO                                           | Ashton-in-Makerfield<br>ASB<br>Golborne                           | A580 Glazebury              |                                                      |
| owsley<br>7        | Eccleston St Helens                            | Newton-le-Willows                                                 | Culcheth                    | M62 Irlam Urmston                                    |
| Pres               | cot                                            | Burtonwood Winwick                                                | Risley                      | Cadishead                                            |
| Huyton             | A57 Clock Face                                 | 2                                                                 | Birchwood                   | Partington                                           |
| M62<br>VALE        | M62 Bold Heat                                  | th (157) Warrington (A505)                                        | Lymm                        | Dunham<br>Massey Altrin                              |
| Halewood           | Widnes                                         | Walton<br>Higher Walton Apple                                     | eton                        | High Legh                                            |
| Speke<br>Google Ha | ale A557                                       | A556 A56 Stretton                                                 | Map data ©2018 Google       | Hoo Green<br>A556<br>Terms of Use Report a map error |
| pat Learning       | hgather<br>g Evolution at T-Me                 | obile                                                             | Download Ca                 | AdChaces ►<br>ase Study                              |
| Options            |                                                |                                                                   |                             |                                                      |
| Show               | Centre Marker? 🗹 Show<br>dius 4.83 km (maximum | Postcode Markers?  Only O Full Screen Reset a = 320km) OR 3 miles | Map<br>(maximum = 200 miles | Show UK County Borders?<br>s)                        |
| Step 2 : Clic      | k on map <b>OR</b> Place radius                | by location name or postcode                                      | :                           | Draw Radius                                          |
| Output             |                                                |                                                                   |                             |                                                      |
|                    |                                                | Toggle CSV or New I                                               | Line                        |                                                      |
|                    |                                                | Done (4 found)<br>CSV Postcodes                                   |                             |                                                      |
|                    | WA1,WA2,WA                                     | 5,WA55                                                            |                             |                                                      |
|                    | CSV                                            | Postcodes with distance (pos                                      | tcode,km,miles)             |                                                      |

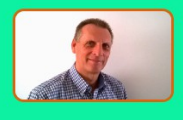

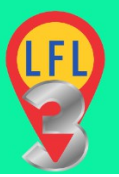

Your Guide To Successful Lead Searches

As you can see above this has returned 4 main postcodes.

Using these postcodes you can create a project and do a search on each one. In this case I reduced the radius to 1 mile for each postcode as these will be smaller than the original 3 mile radius.

You can see from the screenshot below an additional search on the postcode WA2. Type WA2 into the location field and follow it by a space. Then choose the main postcode address from the location list options.

Note also the smaller radius selected.

In practice this gave me 161 dentists in a three mile radius of Warrington, UK.

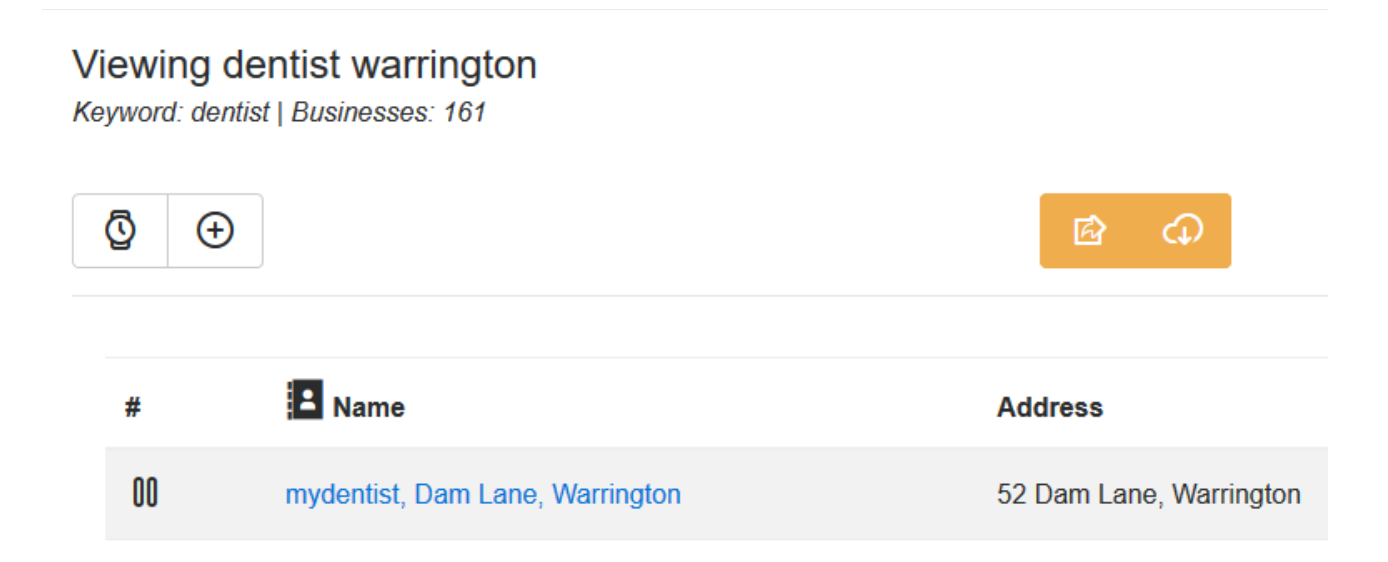

#### SUMMARY

You can see that targeting smaller areas will give you a higher number of results than targeting one large area. A little extra work yields a lot of extra results :).